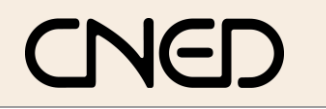

# Word 2002-2003

#### **1. CREER UNE TABULATION**

Centrée

н

- Sélectionner le texte auquel appliquer une tabulation
- Sélectionner le type de tabulation à placer par des clics successifs à gauche de la règle

**Tabulations** 

Droite

4

|   | 🗾 Document2 - Mi |
|---|------------------|
|   | <u>Eichier</u>   |
|   | i 🗅 💕 🖬 🔒 I      |
|   | 4 Numéros, Avi   |
| ( | L)               |
|   |                  |
|   | 2                |

- Cliquer dans la règle le lieu où placer la tabulation
- Tabuler le texte pour le ferrer sur la tabulation (Cf. 4)

#### Exemple : Tabulation

Gauche

ь.

| g       | auche         | centré                      | décimal                | droite            |
|---------|---------------|-----------------------------|------------------------|-------------------|
| · · · ( | 0 + 3 + 1 + 4 | · · · 5 · (1) · · · 7 · · · | · 8 · I · 🔔 · 10 · I · | 11 * + * 12 * + 1 |
|         | -             |                             |                        |                   |
|         |               |                             |                        |                   |
|         | Robert        | Paris                       | 123,45                 | Grossiste         |
|         | André         | Bordeaux                    | 1 569 45               | Détaillant        |
|         | Claude        | Strasbourg                  | 12,203                 | Particulier       |
| 1       | Elisabeth     | Bourg Saint Maurice         | 12 456,7890            | Export            |

Décimale

ЪĽ,

Barre

1

## 2. SUPPRIMER UNE TABULATION

- Sélectionner le texte pour lequel supprimer la tabulation
- Cliquer-glisser la tabulation en dehors de la règle

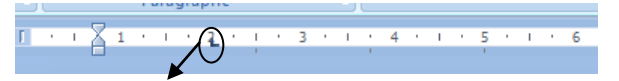

## **3. DEPLACER UNE TABULATION**

- Sélectionner le texte pour lequel déplacer la tabulation
- Cliquer-glisser la tabulation sur la règle

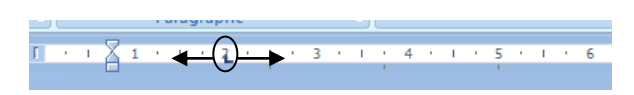

### 4. FERRER LE TEXTE SUR LA TABULATION

- Cliquer devant le texte à placer sur la tabulation
- Appuyer sur [Tab]

### 5. POINTS DE SUITE

#### Créer des points de suite

- Sélectionner le paragraphe à traiter
- Placer la tabulation droite qui marquera la fin des points de suite dans le texte ou dans une cellule de tableau (*Cf. 1*)
- Menu : Format Paragraphe

| <u>R</u> etrait et espace | ment                      | Enghaînements                                 |                                                               |                                                |
|---------------------------|---------------------------|-----------------------------------------------|---------------------------------------------------------------|------------------------------------------------|
| Sénéral                   |                           |                                               |                                                               |                                                |
| Alignement :              | entré                     | •                                             | Niveau hiérarchique                                           | : Corps de texte                               |
| Orientation :             | 🔘 De                      | droite à gauc <u>h</u> e                      | De gauche à                                                   | droite                                         |
| Retrait                   |                           |                                               |                                                               |                                                |
| Avant le te <u>x</u> te : | 0 cm                      | *                                             | De <u>1</u> ère ligne :                                       | De :                                           |
| Agrès le texte :          | 0 cm                      | *                                             | (Aucun) 💌                                                     | ×.                                             |
|                           |                           |                                               |                                                               |                                                |
| spacement                 |                           |                                               |                                                               |                                                |
| Avant :                   | 0 pt                      | -                                             | Interligne :                                                  | D <u>e</u> :                                   |
| Après :                   | 0 pt                      | -                                             | Au moins 💌                                                    | 11 pt 🚔                                        |
| Ne pas ajou               | ter d'esp                 | ace entre les p                               | aragraphes du même                                            | style                                          |
|                           |                           |                                               |                                                               |                                                |
| Aperçu                    |                           |                                               |                                                               |                                                |
| Paragraphe Removable      | précédent l               | Paragraphe précédent P                        | aragraphe précédent Paragraph                                 | e précédent                                    |
| Texte exer                | précédent<br>ple Texte e  | xemple Texte exemple                          | Texte exemple Texte exemple 1                                 | Texte exemple Texte                            |
| exemple Texte             | exemple Te<br>xte exemple | exte exemple Texte exe<br>Texte exemple Texte | mple Texte exemple Texte exe<br>exemple Texte exemple Texte e | mple Texte exemple<br>exemple<br>of Paragraphe |
| rubant Rec                | agraphe sul               | vant Paragraphe sulvar                        | nt Paragraphe sulvant Paragraph                               | te sulvant                                     |

- Cliquer au bas le bouton : **Tabulations...**
- Cliquer l'alignement désiré (souvent **Droite**) et le type de points de suite à appliquer
- Cliquer : OK
- Saisir le texte situé à gauche des points de suite puis **[Tab]** pour activer les points de suite

#### Supprimer les points de suite

- Sélectionner le paragraphe à traiter
- Afficher la fenêtre : Paragraphe
- Cliquer au bas le bouton : Tabulations...
- Cliquer l'option : Aucun
- Cliquer : OK

•

| Tabulations     | X                                  |
|-----------------|------------------------------------|
| Position :      | Taguets par défaut :               |
|                 | 1,25 cm 🚖                          |
|                 | ▲ À supprimer :                    |
|                 | <b>T</b>                           |
| Alignement      |                                    |
| Gauche          | ○ <u>C</u> entré ○ D <u>r</u> oite |
| Décimal         | © <u>B</u> arre                    |
| Points de suite |                                    |
| 1 Aucun         | ◎ 2                                |
| © <u>4</u>      |                                    |
| Définir         | Effacer Effacer tout               |
|                 | OK Annuler                         |